# **川POWER**『インフォメーション

今冬は稀に見る大雪に見舞われて、公私共に大変な目に遭われた方も多いと思います。 滅多に雪の降らない地域に住む者にとっては、あの雪の中でどうやって生活するのか途方に暮れてしまいます。

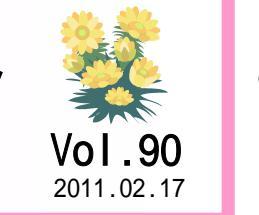

IConcept<sup>®</sup> サポートセンター

0120-987-571 (通話料無料)

受付時間 10:00~12:00,13:00~17:00 土日祝日はお休みをいただいております E-mail iccenter@iconcept.co.jp http://www.iconcept.co.jp/

# お待たせしました 棚 POWER 2011 3月14日より順次お届けいたします - 今回は特別版として3頁でお送りします -

# 

最新版棚POWER 2011 を、3月14日(月)より順次発送いたします。 これまでのバージョンアップと同じく、登録いただいている窓口ご担当者様宛てに、CD-ROMでお送 りいたします。

#### 対応 OS について

すでにお知らせしておりますが、下記OSを搭載しているパソコンでご使用いただけます。

Windows 2000 / XP / Vista / 7(すべて32bit,64bit版も対応)

#### インストールについて

バージョンアップという形でのご提供になりますが、マスター項目や機能などが変わった新しい 棚POWERとなるため、インストール時は従来の旧バージョンを見つけてプログラムのみを更新 するというバージョンアップでなく、「<u>新規インストール</u>」を行ないます。

V17までの棚POWER環境はそのままに、2011バージョンの棚POWERがインストールされます。 <u>インストール初期値は、これまでのC:¥Program Files¥内ではなく、Cドライブ直下</u>となります。

(Windows Vista/7の場合はこれまでの初期値もCドライブ直下となるため、変更ありません。)

また、プロテクターはUSBタイプ、プリンターポートタイプ共にそのままご使用いただけます。 プロテクタードライバーも再インストールする必要はありません。

#### データについて

現在お使いの棚POWERのデータは、一部を除き棚POWER 2011でもご使用可能です。 各データの移行方法について、下記をご確認ください。

#### 【<u>使用している棚POWERのデータを移行する</u>】

V17までの棚POWERのデータをそのまま移行する場合は「移行ツール」を使用します。 棚POWERのインストール時に「移行ツール」もインストールするため、プログラムより「移 行ツール」を起動し、実行ボタンをクリックするだけで、現在使用しているデータを2011で 使えるように変換できます。

#### 【<u>外部データを移行する</u>】

現棚POWERからExcel/CSV出力した分類情報,商品情報,売上情報,イメージ(商品/POP), 外部モデル情報(MDL/PTS)は、2011でも取り込み可能です。ただし、下記データはインポー トできないため、データ移行を行なう際はご注意ください。

・バックアップ処理で作成したバックアップデータ(TPOWERBK) ・ユーティリティー・「支店展開」から出力した支店展開形式の分類、商品情報、商品イメージ ・ユーティリティー・「カテゴリー」「什器」「陳列状況」から出力した各データ

また「POS分析の売上情報」,「帳票設定ファイル(一部)」については、移行いただけません。 ご不明点等があれば、サポートセンターまでご連絡をお願いします。

# POWER<sup>®</sup> 2011 新機能 リアルな棚割作成のために 1

0

Ver17.10

棚POWER 2011 は、これまでお知らせしたインターフェースの変更や新しい体系のデータ 移行のほかに、棚割作成においてもより再現性を高めるために様々な機能を追加しています。

#### 商品の呼出し方法を追加

棚に陳列する商品は基本的に「商品リスト」から選択します。この商品リスト内に商品を呼出す方法として、従来のカテゴリーグループでの絞り込みや、商品のコードやカナ名での検索以外に、メーカーや品種などの分類を指定したり、別のモデルを指定したり、商品のコードを記載したExcelファイルを読込んだりと、様々な方法で行なえるように機能を追加します。

#### 仮置きを2つに

仮置きを追加します。たとえば「仮置情報 1」には棚に追加する新製品を置き、「仮置情報 2」には棚からカットした商品を置いておくなどの活用ができます。

#### 什器の種類を追加

基本の什器は、これまでは「通常台」「リーチイン台」「平台1」「平台2」でしたが、平台を台の上に商品を 置くタイプの「平台」と、台の中に商品を納めるタイプの「平台(深底)」に分け、更に階段状に商品を陳 列できる「ひな台」と、1段目(袴)がない「吊下台」を追加します。新しい什器の追加により、細かい什器 の設定を行なわずに必要な什器形態を再現できるようになります。

#### 什器内に別什器の設置が可能に

ご要望を多くいただいておりました、什器の中に別の小さな什器を挿入した、化粧品やお菓子売場などでよく見かける「カセット什器」に対応します。

操作方法は、あらかじめカセット用の什器を登録しておき、什器編集時に「カセット挿入」を 選択すれば任意の場所にカセット什器を設置できます。

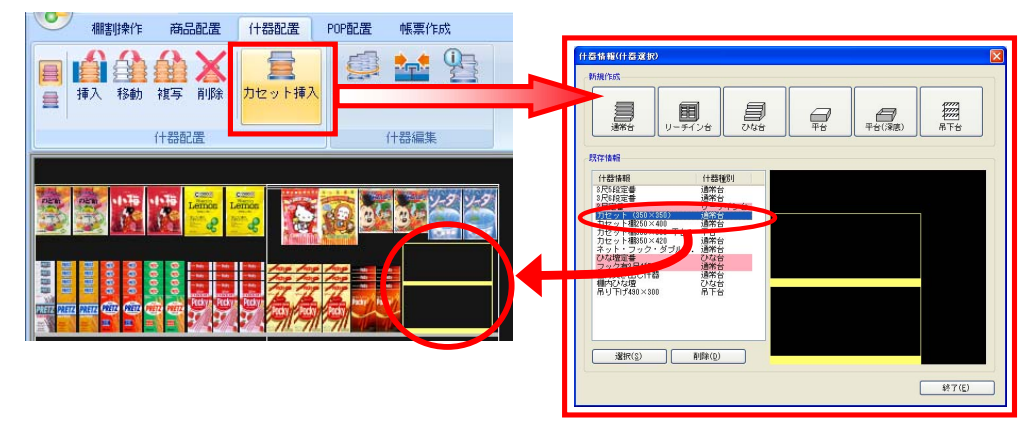

- 棚POWER インフォメーションVol.90 -

# 

#### 什器の一括編集を追加

これまでも棚の厚み、色、奥行に関しては、全台まとめての編集が可能でしたが、2011ではこれに加 えて「台高」「台幅」の一括変更も可能になります。

#### 棚段部分へPOPを貼付ける「パネル貼付」「ズーム貼付」

什器の棚段部分にのみPOPを貼付けられるように なります。また、貼付け方も選択したPOP画像を 繰り返し貼付ける「パネル貼付」と、拡大(また は縮小)して棚段サイズに合わせて貼付ける 「ズーム貼付」が可能です。木目調や模様の付い た什器を再現する場合に便利です。

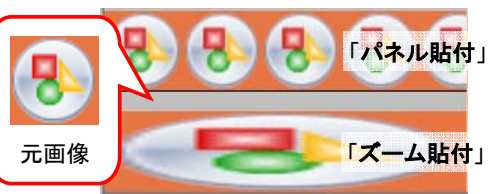

のおすすめ

「突出し貼付」

#### 什器から飛び出した形で貼付けできる「突出し貼付」POP

棚に平面的に貼付けるのではなく、正面に飛び出すように貼付けられる 「突出し貼付」機能を新設します。フェイシング上では平面に見えます が、3D表示(右図)では突き出た形で表示します。

#### 画像のないPOPの登録も可能に

POPを棚内の指示といったコメントとしても活用できるように、画像が なくても登録できるようにします。

また、POP自体の説明を「POPコメント」に入力して、どのような場合に 使用するか、どのように貼付けるのかといった情報共有も可能です。

# **別POWER<sup>®</sup>2011**から削除となる機能

棚POWER Ver17までは存在した機能が、2011では全く同じ機能としては存在しないもの があります。たとえば、前号でご紹介した「支店展開形式」もその1つです。 他に分析検証の「分布表」を「ハイライト分析」に、「価格帯ポートフォリオ」を「散布図」に 統合するといったように、類似機能をまとめてシンプルに再設計しています。 また、「売上予測」「フェイス調整」は2011より削除しています。 これらの機能は一旦棚POWERよりなくなりますが、今後、より活用いただける機能として、 新しい形でお届けしたいと考えています。

#### 各仕様は現在開発中のため、変更することがあります。ご了承ください。

**ユーザー様専用** サポートセンター 無料ダイヤル

0120-987-571

\*\*\* 受付時間のお知らせ \*\*\* 10:00~12:00 13:00~17:00 (土日祝日除く)

### ユーザー様専用ページへのアクセス方法

ダウンロードサイトへのアクセスにはパスワードが必要となり、 バージョンアップCDのお届けと同様、正規ユーザー様のみ利用いただくことが可能です。 リテールテック JAPAN 2011

#### 2011年3月8日~11日開催の「リテールテック JAPAN 2011」へ出展します

東京ビッグサイトにて3月8日より4日間開催される「リテールテック JAPAN 2011」で、一足早く 「棚POWER 2011」をご紹介、ご説明します。

> RT1521 デジタルビデオシステムズ

> > EXTIN

BT1505

511.77

ANDER

PT1506 PT150

50202

リテール・テンタルサイネーシン2011

BT1502

棚POWER 2011以外にも、新しく生鮮・日配売場に特化したシステム「店POWER 生鮮・日配」を初披露いたします。 従来のMDサイクル支援システム「店POWER」,店舗レイ アウトシステム「床POWER」,帳票WEB閲覧システム 「POWER SCREEN」と併せて、この機会にぜひ ご確認ください。

#### 【出展プース場所】

東2ホール トータル流通システムゾーン 「RT 1512」

東2ホール奥の壁側付近、「リテール デジタルサイネージ」ゾーンの近くに なります。 ご来場の際はお気軽にお立ち寄りくださ

い。日頃のご質問やご意見などもこの機会にお寄せいただければ幸いです。

【公式サイト】

http://www.retailtech.jp/

## サポートセンタートピックス No.60

#### 棚POWER 2011 はマニュアル・Q&Aも変わります

現在棚POWERには、「基本マニュアル」と「Q&A」をインストールCD内にご用意すると共に、 ホームページ上にも最新版の基本マニュアルとQ&Aをご用意しています。 2011では、マニュアルを操作の目的別に参照できるよう「操作マニュアル」としてCD内と ホームページ上に、Q&Aは常に最新をお届けするため、ホームページ上のみに設置します。 共に棚POWER使用時に「ヘルプ」メニューより参照できます。

#### 【操作マニュアル目次(一部抜粋)】

| 1 事前準備            | 1 3 棚割の作成        |
|-------------------|------------------|
| 2 棚割に必要なデータ       | 3-1 画面の説明        |
| 2-1 必要なデータ        | 3-2 基本的な棚割作成     |
| 2-2 データの登録・編集方法   | 3-3 陳列候補商品の選定    |
| 2-3 商品データの登録・編集   | 3-4 様々な什器形態の再現   |
| 2-4 棚割モデル情報の登録・編集 | 3-5 様々な陳列形態の再現   |
| 2-5 売上情報の登録・編集    | 3-6 複数棚割を一括で編集   |
| 2-6 POP情報の登録・編集   | 4 分析             |
| 2-7 什器情報の登録・編集    | 5 帳票の作成          |
|                   | 6 データの移行と管理 … など |

更に、詳細な仕様も「操作マニュアル」内に「仕様」としてまとめて記載するため、操作方法 を確認したい場合、登録可能数の上限などを知りたい場合というように、必要な情報をすぐに 確認できるようにします。

SECURITY SHOW 2011

IC CARD WORLD 2011

ADAM CENTROL

東4ホール

//////

RT1517 RT1516 数理技研/ アイエスア-

11.71.13

· · · · ·

RT1516 RT1518 PDシステム

AL SOK WE CO.

||建築·建村展2011

東6ホール

77-21

リフネットジャパンー

(ナツニック システムソリューションズ

#### 流通マーケティング講座 76

d `

# 流通マーケティング講座 77

4

流通マーケティング講座は正規ユーザー様へのサービスとなります。

下記、弊社ホームページよりユーザー様専用の ID・パスワードを入力の上ご参照ください。

専用ID・パスワードはFAX送信させていただいております 最新の「インフォメーション」をご参照ください。

・セミナー&コラム → 流通マーケティング講座

http://www.iconcept.co.jp/series/marketing/index.htm

第74回の内容は「セールスプロモーション 11」です。

流通マーケティング講座は正規ユーザー様へのサービスとなります。

下記、弊社ホームページよりユーザー様専用の ID・パスワードを入力の上ご参照ください。

専用ID・パスワードはFAX送信させていただいております 最新の「インフォメーション」をご参照ください。

・セミナー&コラム → 流通マーケティング講座

http://www.iconcept.co.jp/series/marketing/index.htm

第74回の内容は「セールスプロモーション 11」です。

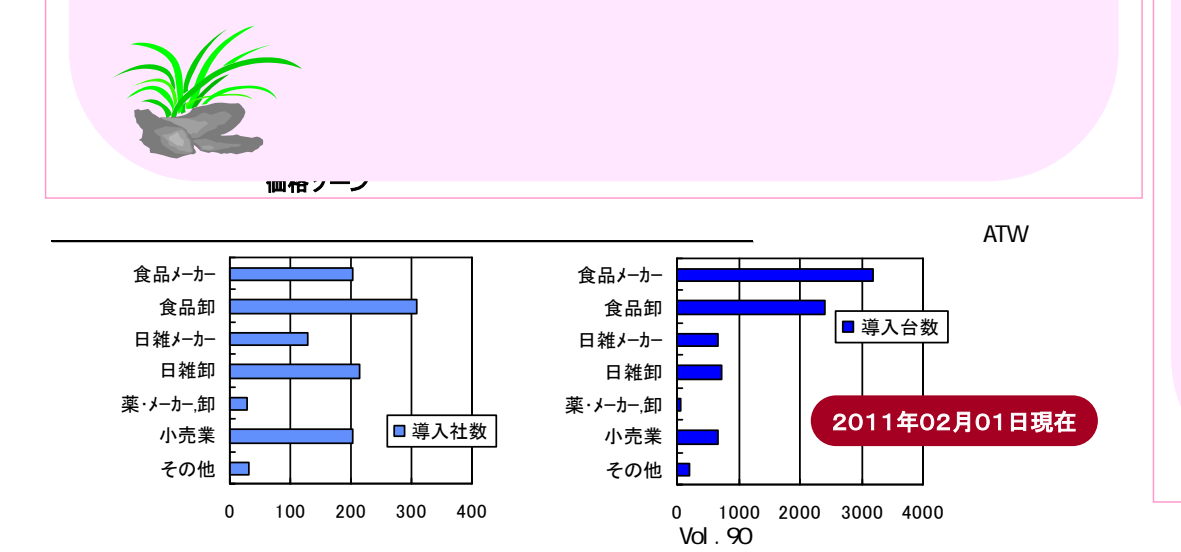

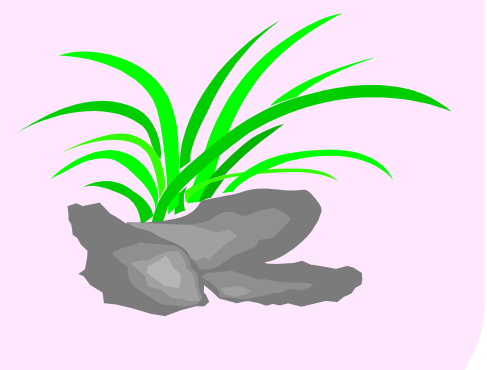

#### All Rights Reserved, Copyright IConcept